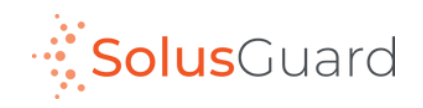

## April 2025 Mobile Safety App Update

## Design Changes to the Home Screen

We're reworking the main page of the SolusGuard to ensure we're using the available screen space as efficiently as possible. We're also making some minor wording changes to ensure we are consistent in our language, which in the long run makes understanding the SolusGuard system easier for our end users.

## Here are the main changes you need to be aware of:

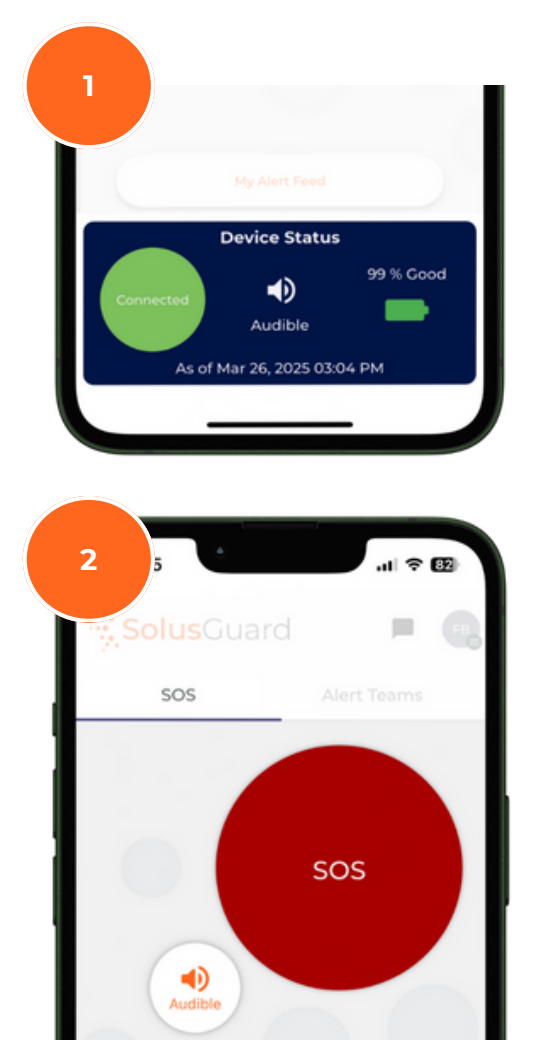

Say goodbye to the "Device" tab. Everything you need to know about your wearable panic button can be found in the bottom blue footer. This includes the "Silent/Audible" alarm type button. To find the "device details" head into the menu in the SolusGuard app

Say hello to a dedicated In-App SOS page. If your organization doesn't use the SolusGuard checkin service, the app will now have a dedicated space for the In-App SOS button to make it more obvious and easier to press. You'll also notice the addition of a "silent/audible" alarm mode for the In-App SOS button. This was previously only available for alerts triggered via the wearable panic button.

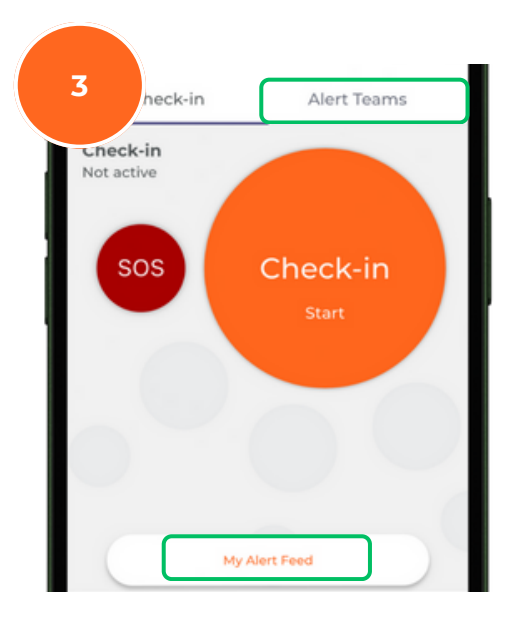

We're updating app language in a couple different places:

- "My Activity" will now be known as "My Alert Feed"
- "My Contacts" are now a part of "My Alert Team"
- The "Teams" tab is now labelled "Alert Teams" to match this language.

For additional support using SolusGuard, visit our knowledgebase at help.solusguard.com. If you have questions, contact our support team at 1-888-651-6510 or tech@solusguard.com.